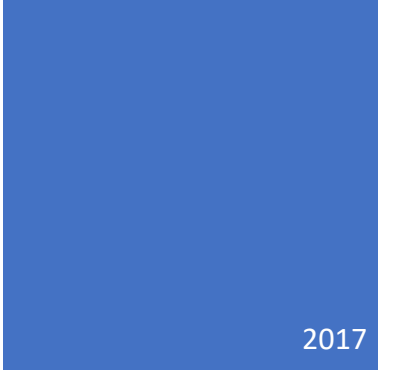

# NCB Website Web Manager's Reference Updating WordPress Website

User Account locks- resetting passwords DALE MAGUIRE

- 1. Website Login Point: http://www.natocharitybazaar.org/Customer id: ps4214-ovh
  - Login id: administrative login (provided separately)
  - Password: (provided separately- please note that the Lost your password feature is NOT supported)

|       | NATO Charity Baz<br>www.natocharitybazaar.org                                                                                                    | Aar<br>ASBL                                                                     |
|-------|----------------------------------------------------------------------------------------------------|---------------------------------------------------------------------------------|
| Home  | About Charities Sponsors Upcoming Events Gallery                                                                                                    | Contact Us                                                                      |
| Login | Donation Ceremony<br>Tuesday December 20th, 2016 by nob-admin<br>January 30, 2017<br>This year we raised a RECORD total of 213,880 Euro so that we are able to support 6 Belgian<br>charities and 20 International charities – 26 charities total!<br>Reservation requests <b>MUST have been received by Tuesday 17 January 2017</b><br>***Members must be on the list in order to attend the Donation Ceremony and must have<br>NATO ID/family passes or be signed in by someone in your delegation.<br>****Charities and charity representatives who are able to attend will be on a separate list (not<br>to be included on individual country reservations forms). | Sponsors<br>Control Charity Basaa<br>NATO Staff Centre<br>Control Charity Basaa |

- 2. CLICK: 'Login'
- 3. IF additional screen presented requesting Login and password again, click Back to NATO Charity Bazaar. DO NOT provide a login NOR a password on this screen

| You are now logged out.       |  |
|-------------------------------|--|
| Username                      |  |
| Password                      |  |
| Remember Me                   |  |
| Lost your password?           |  |
| ← Back to NATO Charity Bazaar |  |

4. Select NATO Charity Bazaar Option from WordPress Command line (upper left of screen)

## NCB Website: User Account Locks By Dale Maguire (last updated: February 2017)

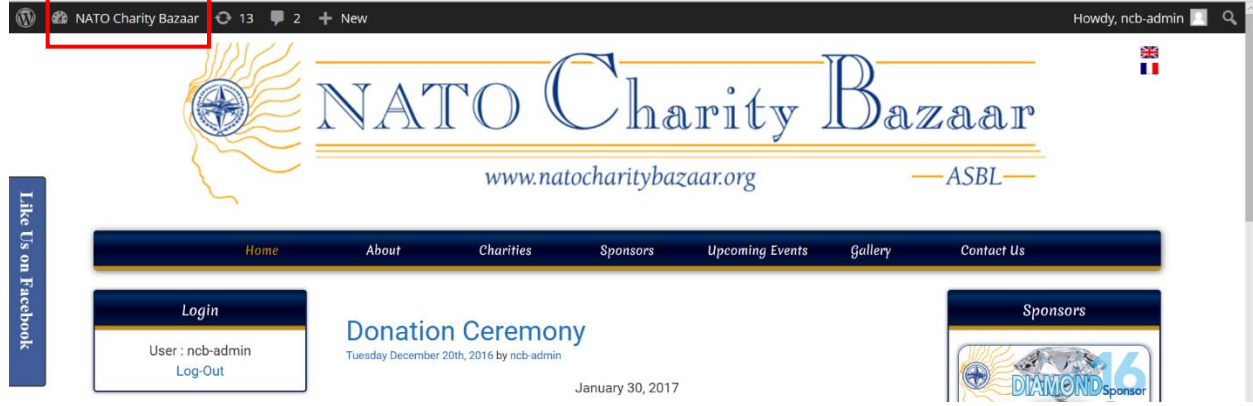

### 5. Select 'Dashboard' from drop down menu

| 0 | 🍪 NATO Charity Bazaar | 🕂 13 📮 : | 2 🕂 New |                          |        | Howdy, ncb-admin 📃 🔍 🌥 |
|---|-----------------------|----------|---------|--------------------------|--------|------------------------|
| 0 | Dashboard<br>Themes   | W.L      |         |                          |        | *                      |
|   | Customize<br>Widgets  |          | NATC    | ) Charity                | Dazaar |                        |
|   | Menus                 |          | W       | ww.natocharitvbazaar.org | —ASBL— |                        |

- 6. A WordPress Plugin has been set-up for the website to ensure that the passwords cannot be reset by unauthorized users (hackers). So, in order to reset a password, the 'lock' must be opened first.
  - Scroll down Dashboard Menu (left window) to Settings
    - Select Protect Passwords

| 🛞 🖀 NATO Charity Bazaar 👁 15 투 0 🗍 New Howdy, ncb-admin 🔲 |                        |                                           |                                                                                                    |                                                       |
|-----------------------------------------------------------|------------------------|-------------------------------------------|----------------------------------------------------------------------------------------------------|-------------------------------------------------------|
| GRAND Pages                                               | 1                      |                                           |                                                                                                    | Search Installed Plugins                              |
| Comments                                                  | All (22)   Active (21) | Inactive (1)   Update Available (17)      | Drop-ins (1)                                                                                              |                                                       |
| 🖈 Widget Blocks                                           | Bulk Actions ~         | Apply                                     |                                                                                                    | 22 items                                              |
| 🔅 SL Plugins                                              | Plugin                 |                                           | Description                                                                                               |                                                       |
| 🔊 Appearance                                              | General<br>Writing     | ge Manager<br>lit                         | A plugin that redefines the way you create, move, e<br>Version 1.4   By Uncategorized Creations   View de | dit and publish your pages.<br>tails                  |
| 🖄 Plugins 🔟 🛛 📢                                           | Reading                | new version of Advanced Page Manager      | available. View version 1.6 details or update now.                                                        |                                                       |
| Installed Plugins Discussion                              |                        |                                           |                                                                                                    |                                                       |
| Add New                                                   | Media                  | Replace                                   | A small plugin for running a search/replace on your                                                       | r WordPress database.                                 |
| Editor                                                    | Permainks              | ii.                                       | Version 1.0.3   By Expanded Fronts   View details                                                         |                                                       |
| 🕹 Users                                                   | Users                  |                                           |                                                                                                    |                                                       |
| 🎤 Tools                                                   | Access                 | nodify profile page                       | Go to "Settings->Profile Access", and Disable users,                                                      | to access(modify) his profile page. (P.S. OTHER MUST- |
| 🚦 Settings 🛛                                              | Protect Passwords      | it.                                       | Version 1.1   View details                                                                                |                                                       |
| FIAGallery                                                | Languages              |                                           | Our Frankrah like her als also vill hale on the disale                                                    | Freehool Backey and a second state of the             |
| Like Box                                                  | WP Super Cache         | e Box                                     | box widget to your sidebar and use it. Also you can                                                       | use Facebook Like box on your pages/posts and create  |
|                                                           | WP Maintenance         | Facebook Like box popup for your website. |                                                                                                    |                                                       |
| Finglish                                                  | Mode                   |                                           | Version 0.7.05   By smplug-in   View details                                                              |                                                       |

#### User Account Locks

NCB Website:

#### By Dale Maguire (last updated: February 2017)

7. De-Select the user role and the user that it is desired to reset their password

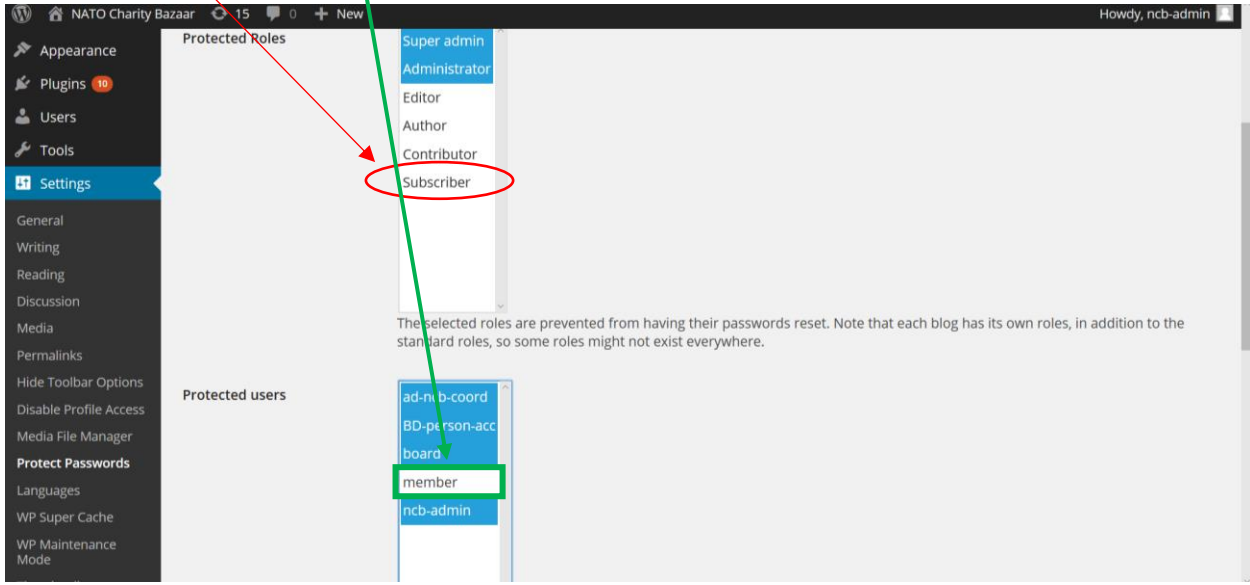

#### 8. Go to the Users Dashboard Menu option

Select: Edit for the desired user (member is used here for demonstration purposes)

| 🔞 🕅 NATO Charity B                    | Ba <mark>z</mark> aar 😋 15 🔎 0 🕂 New                       |                              |                                   | H             | łowdy, ncb-admin 📃      |
|---------------------------------------|------------------------------------------------------------|------------------------------|-----------------------------------|---------------|-------------------------|
| 🍪 Dashboard                           | WordPress 4.7.2 is available                               | ! <u>Please update now</u> . |                                   | Screen Option | s ♥ Help ♥              |
| 📌 Posts                               | Users Add New                                              |                              |                                   |               |                         |
| Pages GRAND Pages                     | All 5)   Administrator (3)   Sub<br>Bulk Actions V Apply ( | Change role to V Change      |                                   |               | Search Users<br>5 items |
| Comments                              | Username                                                   | Name                         | E-mail                            | Role          | Posts                   |
| → Widget Blocks<br>↔ SL Plugins       | ad-ncb-coord                                               |                              | coordinator@natocharitybazaar.org | Administrator | 0                       |
| Appearance                            | BD-person-acc                                              |                              | char@natocharitybazaar.org        | Administrator | 0                       |
| ⊯ Plugins 10                          | board                                                      |                              | board@natocharitybazaar.org       | Subscriber    | 0                       |
| All Users                             | Edit Delete                                                |                              | member@natocharitybazaar.org      | Subscriber    | 0                       |
| Your Profile<br>User Specific Content | ncb-admin                                                  |                              | web@natocharitybazaar.org         | Administrator | 2                       |
| 1                                     | Username                                                   | Name                         | E-mail                            | Role          | Posts                   |

9. Create new password for user as desired. Click: Update User

| 🚯 🗥 NATO Charity Bazaar 😳 15 📮 0 🕂 New |                                                                                                    |
|----------------------------------------|----------------------------------------------------------------------------------------------------|
| Website                                |                                                                                                    |
| About the user                         |                                                                                                    |
| Biographical Info                      |                                                                                                    |
|                                        | Share a little biographical information to fill out your profile. This may be shown publicly.                                                                                |
| New Password                           | I you would have to change the possword type a new one. Otherwise leave this blank.                                                                                          |
| Repeat New Password                    | Type your new password again.                                                                                                    |
|                                        | Strength indicator         Hint: The password should be at least seven characters long. To moke it stronger, lower case letters, numbers, and symbols like I * ? \$ % ^ & ). |
| Opdate User                            |                                                                                                    |

#### User Account Locks

#### By Dale Maguire (last updated: February 2017)

10. Re-lock the user: Return to Dashboard Menu Settings

Select Protect Passwords

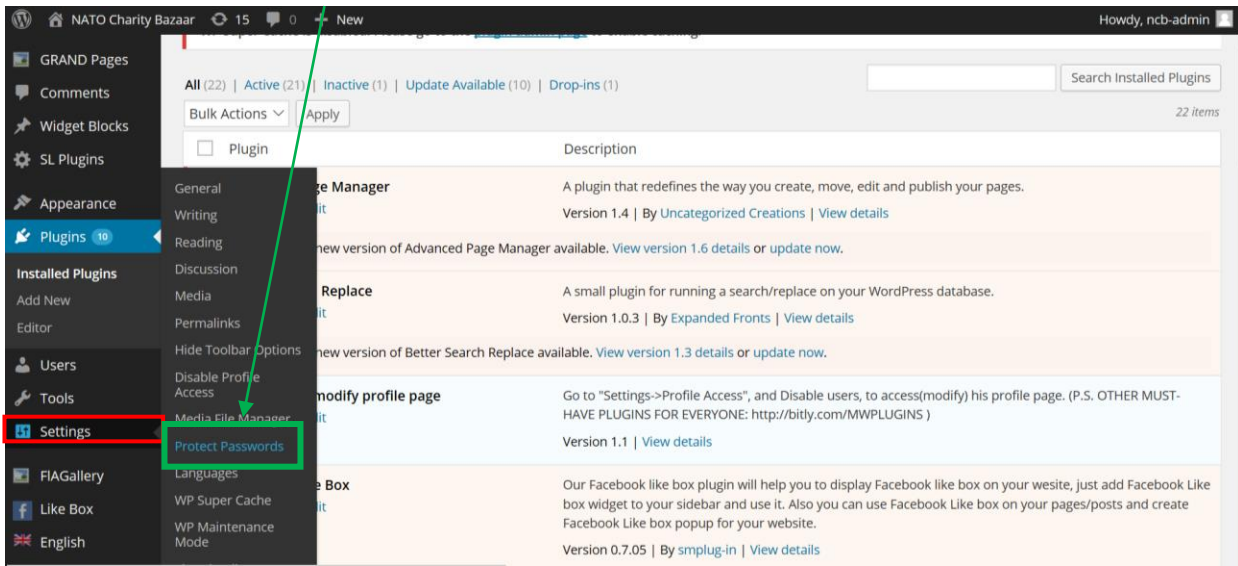

#### 11. Select the user role and the user to lock them again

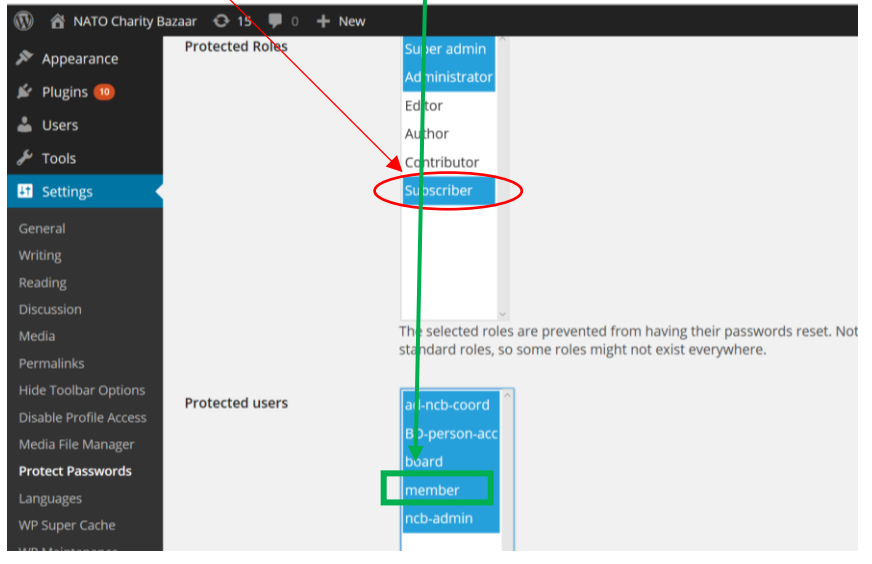